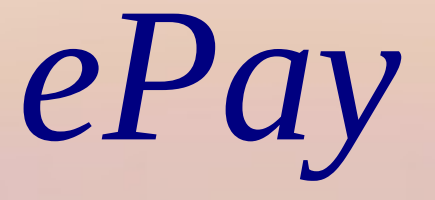

# eCourt Digital Payment

## **INTRODUCTION**

➢ Website URL: https://pay.ecourts.gov.in is developed for the purpose of depositing various types of Amounts in the Court through online mode.

➢On the web site following four options are available :

- ✓ Court Fee
- ✓ Judicial Deposit
- ✓ Fine
- ✓ Penalty

#### URL: https://pay.ecourts.gov.in

| Court Fee |                 | ePay                                                                                                    | िण्ड₹                                      |
|-----------|-----------------|----------------------------------------------------------------------------------------------------|--------------------------------------------|
| Court Fee |                 | eCourts Digital Payment                                                                                                    |                                            |
|           | Jud             | icial Deposit                                                                                                    | Penalty                                    |
|           | New Case E      | Court Fee                                                                                                    | 0                                          |
|           | * State         | Select State                                                                                                    |                                            |
|           | * District      | Select District                                                                                                    |                                            |
|           | * Establishment | Select Establishment                                                                                                    |                                            |
|           | * Party Name    | Party Name                                                                                                    | ]                                          |
|           | * Amount        | Amount                                                                                                    |                                            |
|           | Remark          | Remark                                                                                                    |                                            |
|           | * Mobile No     | Enter Mobile No                                                                                                    | 5                                          |
|           |                 | Terms and Conditions<br>The web site pay.ecourts.gov.in is<br>designed and developed by National<br>Informatics Centre under eCourts project |                                            |
|           |                 | I agree to above Terms and Conditions                                                                                                    |                                            |
|           |                 |                                                                                                    | Last Reviewed and Updated on : 06 Jul 2018 |

© 2018 eCommittee Supreme Court of India. All Rights Reserved

ePay Portal

- >24X7 payment facility
- ▶ePay Portal is integrated with online Receipts Portal of the respective State (e.g. GRAS, eGRAS) for online Payment of Court Fee.
- The Payer is required to have a net-banking account with listed bank.
- Payment across Bank Counter is also available to the payer who does not have net-banking
   Challan generated form epay portal is submitted by the litigant / advocate in the court along with the case filed.

## **Option - Court Fee**

Two Options are provided to pay Court Fee

Payment of Court Fee in New Case

Payment of Court Fee in Existing Case

✓Previously paid Court Fees Transactions can be viewed

#### Court Fee – Process for Payment in New Case

Cont...

- Visit URL : https://pay.ecourts.gov.in
- Select Option Court Fee
- Select New Case
- Select State, District and Establishment.
- Enter Party Name Amount of Court fee, Remarks, Mobile Number

| New Case Exist  | sting Case                                                                                                    |
|-----------------|----------------------------------------------------------------------------------------------------|
| * State         | Maharashtra •                                                                                                    |
| * District      | Aurangabad                                                                                                    |
| * Establishment | District and Sessions Court, Aura 🔹                                                                                                    |
| * Party Name    | archana                                                                                                    |
| * Amount        | 1                                                                                                    |
| Remark          | Remark                                                                                                    |
| * Mobile No     | 948228899996                                                                                                    |
|                 | View Transaction                                                                                                    |
|                 | Terms and Conditions       Image: Conditions         The web site pay.ecourts.gov.in is       Image: Conditional         Informatics Centre under eCourts project       Image: Conditional |
|                 | ✓ I agree to above Terms and Conditions                                                                                                    |
| Generate OTP    |                                                                                                    |
| * Enter OTP     |                                                                                                    |

### Court Fee – Process for Payment in New Case

- Select the check box for "I Agree to above Terms and Conditions."
- Click on Generate OTP and an OTP will be received on your mobile.
- Enter OTP within 2 Minutes of OTP generation and click on 'Verify' button.
- User can regenerate the OTP after 2 minutes.

| New Case Existi | ng Case                                                                                                    |          |
|-----------------|----------------------------------------------------------------------------------------------------|----------|
| * State         | Maharashtra                                                                                                    | v        |
| * District      | Aurangabad                                                                                                    | v        |
| * Establishment | District and Sessions Court, Aura                                                                                                    | v        |
| * Party Name    | archana                                                                                                    |          |
| * Amount        | 1                                                                                                    |          |
| Remark          | Remark                                                                                                    |          |
| * Mobile No     | 94228833996                                                                                                    | <i>h</i> |
|                 | View Transaction                                                                                                    |          |
|                 | Terms and Conditions<br>The web site pay.ecourts.gov.in is<br>designed and developed by National<br>Informatics Centre under eCourts project | •        |
|                 | ✓ I agree to above Terms and Condition                                                                                                    | ns       |
| Generate OTP    |                                                                                                    |          |
| * Enter OTP     | 7167 Verity 1:2                                                                                                    | 23 🕱     |

#### Court Fee–Process for Payment in New Case

- GRN number will be generated (Government Reference No.)
  Note the GRN Number Generated(for future reference).
  Click 'OK'.
- > User will be redirected to Bank Site.

#### Court Fee–Process for Payment in New Case

- > After verification, page of the Online Payment Portal for the respective state will be displayed.
- Select Bank for Internet Banking and click on 'Proceed for Payment'.

#### Court Fee – Process for Payment in New Case

After payment, Transaction successful message with Print Acknowledgement will be displayed.

*Click on Print Acknowledgement to view e-Challan.* 

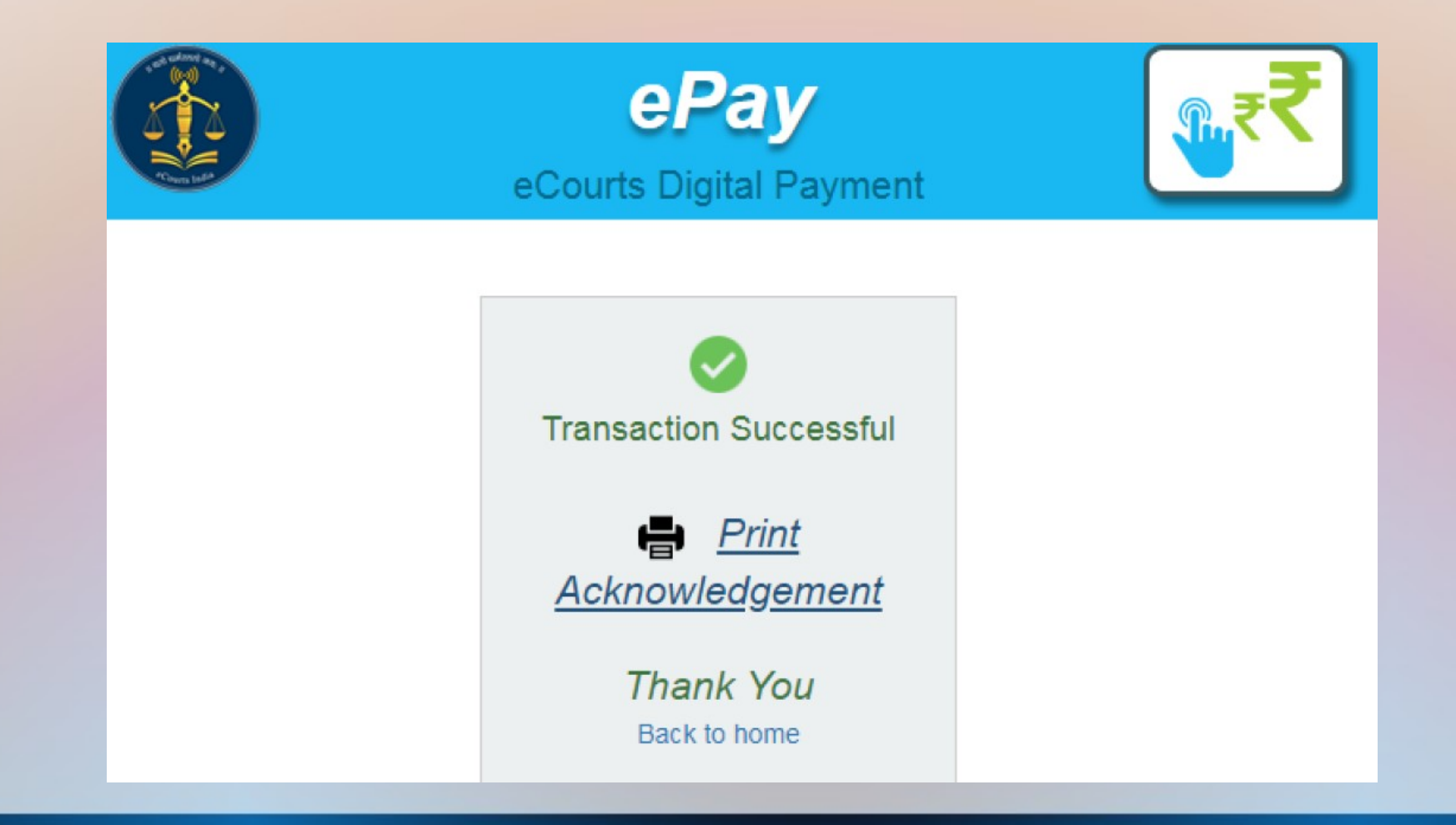

#### Court Fee – Process for Payment in New Case

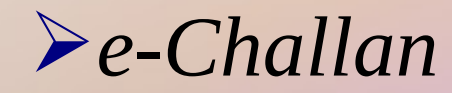

| MTR Form                                           |                       |             |              |               | LAN<br>Number-6                 |                               |                           |          | 進業       |            |      |
|----------------------------------------------------|-----------------------|-------------|--------------|---------------|---------------------------------|-------------------------------|---------------------------|----------|----------|------------|------|
| GRN MH00                                           | 4955234201819E        | BARCODE     |              |               |                                 | III Da                        | ate 10/08/2018-13:2       | 8:40 Fc  | orm ID   |            |      |
| Department                                         | District And Sessions | s Court     |              |               |                                 |                               | Payer Detai               | ls       |          |            |      |
|                                                    | Judicial Stamps       |             | 100          |               | TAX ID (Cas                     | se No.)                       |                           |          |          |            |      |
| Type of Payment Court Fees Collected in Stamps IGR |                       |             | PAN No.(If A | pplicable     | e)                              |                               |                           |          |          |            |      |
| Office Name                                        | DIST AND SESSION      | IS COURT AU | RANG         | ABAD          | Full Name                       |                               | archana                   |          |          |            |      |
| Location                                           | AURANGABAD            |             |              |               |                                 |                               |                           |          |          |            |      |
| Year                                               | 2018-2019 One Tim     | e           |              |               | Flat/Block M                    | No.                           |                           |          |          |            |      |
|                                                    | Account Head Det      | ails        |              | Amount In Rs. | Premises/B                      | uilding                       |                           |          |          |            |      |
| 0030034801 C                                       | Court Fees Stamps     |             |              | 1.00          | Road/Street                     | t                             |                           |          |          |            |      |
|                                                    |                       |             |              |               | Area/Locali                     | ty                            |                           |          |          |            |      |
|                                                    |                       |             |              |               | Town/City/I                     | District                      |                           |          |          |            |      |
|                                                    |                       |             |              |               | PIN                             |                               |                           | 4 1      | 1 1      | 0 0        | 5    |
|                                                    |                       |             |              |               | Remarks (P                      | arty Deta                     | ails)                     |          |          | _          |      |
|                                                    |                       |             |              |               |                                 |                               |                           |          |          |            |      |
|                                                    |                       |             |              |               |                                 |                               |                           |          |          |            |      |
|                                                    |                       |             |              |               |                                 |                               |                           |          |          |            |      |
|                                                    |                       |             |              |               |                                 |                               |                           |          |          |            |      |
|                                                    |                       |             |              |               | Amount In                       | One R                         | upees Only                |          |          |            |      |
| Total                                              |                       |             |              | 1.00          | Words                           |                               |                           |          |          |            |      |
| Payment Detai                                      | ils BANK              | COF MAHAR   | SHTR         |               |                                 |                               | FOR USE IN RECEIVING BANK |          |          |            |      |
|                                                    | Cheque-DD Details     |             |              |               | Bank CIN                        | Ref. No.                      | 02300042018081            | 058296   | 0032757  | 98         |      |
| Cheque/DD No.                                      | i i                   |             |              |               | Bank Date                       | RBI Date                      | e 10/08/2018-13:30        | :21      | Not Veri | ied with R | RBI  |
| Name of Bank                                       | Name of Bank          |             |              |               | Bank-Branch BANK OF MAHARASHTRA |                               |                           |          |          |            |      |
| Name of Branch                                     | Name of Branch        |             |              |               | Scroll No. , I                  | Date Not Verified with Scroll |                           |          |          |            |      |
| Department ID :                                    | NMHAU012018000        | 0453        |              |               |                                 |                               |                           | Mobile N | No. :    | 942200     | 9586 |

Visit URL : https://pay.ecourts.gov.in

- Select Option Court Fee
- Select Existing Case

#### **Court Fee can be paid in Existing Case by using**

- CNR Number
- Case Number
- Filing Number

#### **Procedure using CNR Number**

- Enter 16 digit CNR number to search existing case
- Select Party Name, Amount of Court fee, Remarks, Mobile Number Enter Mobile Number
- Select check box, to accept terms and conditions.
- Enter OTP within 2 Minutes of generation of OTP and click on 'Verify'.
- After verification, GRAS (Government Receipt Accounting System) page will be displayed.
- Further process remains same as explained above for New Case Number

|           |                                                                               | ePay<br>eCourts Digital Paymer                                                                                                    | nt         |
|-----------|-------------------------------------------------------------------------------|----------------------------------------------------------------------------------------------------|------------|
| Court Fee | <ul> <li>Judic</li> </ul>                                                     | ial Deposit O                                                                                                    | ine Penalt |
|           | <ul> <li>New Case  Exis</li> <li>CNR  Case No.</li> <li>CNR Number</li> </ul> | Court Fee<br>sting Case<br>Filing No.<br>MHAH160006682018<br>Case No : R.C.C./0000053/2018<br>Court No. : 1<br>Designation : CIVIL JUDGE J.D. J.M.F.C                                                                      | Go         |
|           | * Party<br>* Amount<br>* Mobile No                                            | State Enter New Party Name Amount Enter Mobile No Terms and Conditions The web site pay.ecourts.gov.in is designed and developed by National Informatios Centre under eCourts project I agree to above Terms and Condition | ▼<br>■     |

#### **Procedure using Case Number / Filing Number**

- Select Option Case Number.
- Select Case Type, Case Number, Year. Enter 'Go'.
- Select Party Name, Amount of Court fee, Remarks, Mobile Number Enter Mobile Number
- Select check box, to accept terms and conditions.
- Enter OTP within 2 Minutes of generation of OTP and click on 'Verify'.
- After verification, GRAS (Government Receipt Accounting System) page will be displayed.
- Further process remains same as explained above for New Case Number.

|       |                                                                                                    | ePay<br>eCourts Digital Payme                                                                              | ent                 |         | ₹₹     |
|-------|----------------------------------------------------------------------------------------------------|----------------------------------------------------------------------------------------------------|---------------------|---------|--------|
| Court | Fee O Judi                                                                                                    | cial Deposit                                                                                               | Fine                | ) ( ° P | enalty |
| ŵ     | New Case      Exis                                                                                                    | rts.gov.in/epay/<br>ting Case                                                                              |                     | ··· 🗢 🏠 | 2      |
|       | <ul> <li>State</li> <li>District</li> <li>Establishment</li> <li>Case Type</li> <li>Case Number</li> <li>Party</li> </ul> | Maharashtra<br>Aurangabad<br>District and Sessions Court, Aura<br>R.C.A Regular Civil Appeal<br>15<br>Year | •<br>•<br>•<br>2018 | 60      |        |
|       | * Amount<br>* Mobile No                                                                                                   | Enter New Party Name                                                                                       | *                   |         |        |

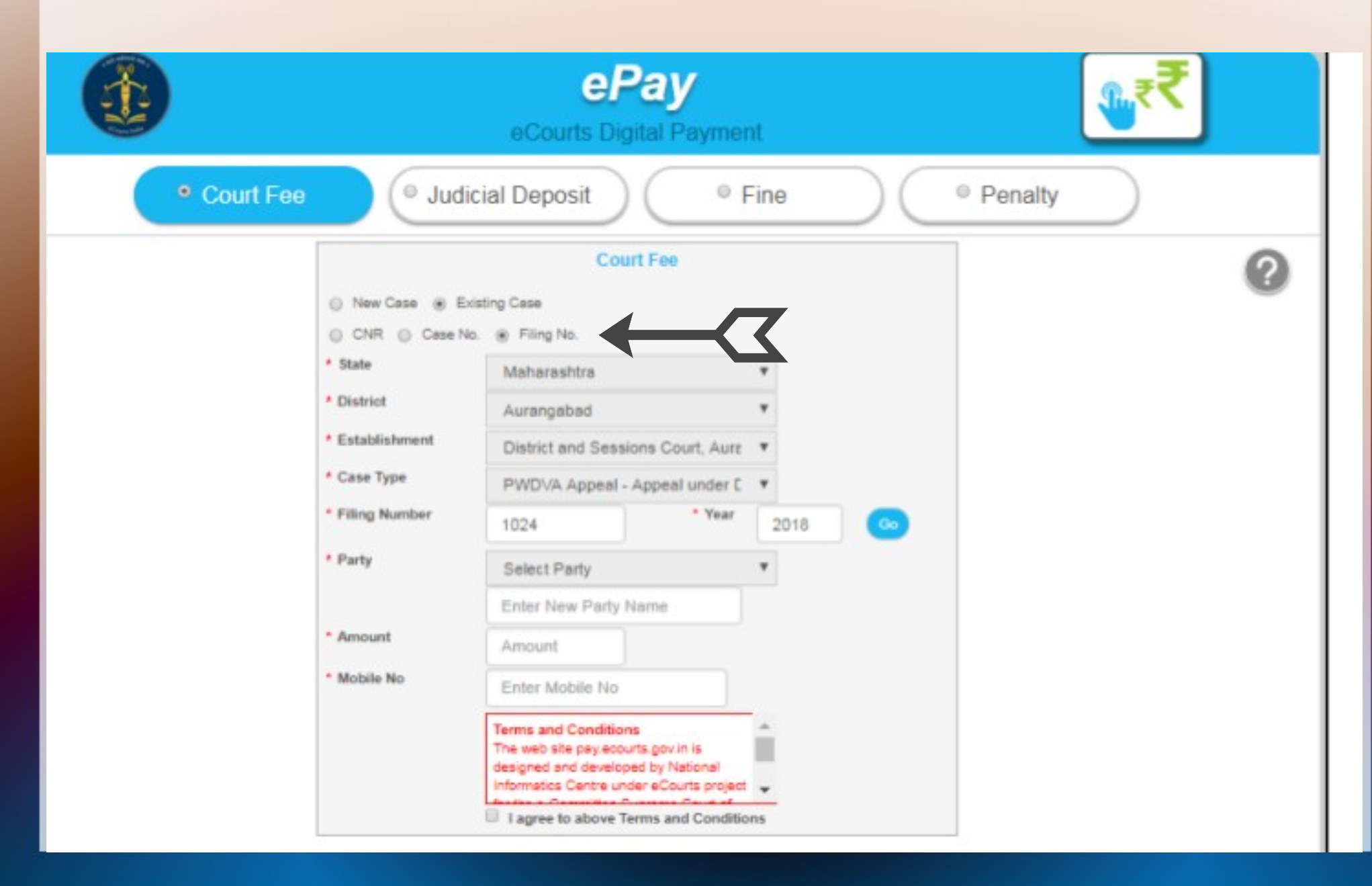

#### **Previous Transactions**

One can view his previous Transactions by entering Party Name and Mobile Number.

| * State         | Maharashtra                                                                                      |      |
|-----------------|--------------------------------------------------------------------------------------------------|------|
| * District      | Ahmednagar                                                                                       | •    |
| * Establishment | Civil Court Junior Division , Karjal                                                             | -    |
| Party Name      | archana                                                                                          | lumi |
| * Amount        | 1                                                                                                |      |
| Remark          | Remark                                                                                           |      |
| Mobile No       | 8403988500                                                                                       |      |
|                 | View Transaction                                                                                 |      |
|                 | Terms and Conditions<br>The web site pay ecourts gov in is<br>designed and developed by National | Î    |

Court Fee

#### Court Fee – Process for Payment in Existing Case <u>Previous Transactions</u>

*List of Previous transactions as shown :* 

Image: Antiperiod Antiperiod A

Court Fee

#### **Transaction List**

| Sr. No. | Party Name | Amount (₹) | Date       | GRN No.             | Bank CIN No.         | Action       |
|---------|------------|------------|------------|---------------------|----------------------|--------------|
| 1       | archana    | 1.00       | 08-08-2018 | Get Challan Details | Get Bank Details     | View Challan |
| 2       | archana    | 1.00       | 08-08-2018 | Get Challan Details | Get Bank Details     | View Challan |
| 3       | archana    | 1.00       | 08-08-2018 | Get Challan Details | Get Bank Details     | View Challan |
| 4       | archana    | 1.00       | 08-08-2018 | Get Challan Details | Get Bank Details     | View Challan |
| 5       | archana    | 1.00       | 08-08-2018 | Get Challan Details | Get Bank Details     | View Challan |
| 6       | archana    | 1.00       | 08-08-2018 | Get Challan Details | Get Bank Details     | View Challan |
| 7       | archana    | 1.00       | 08-08-2018 | MH004883989201819E  | 02300042018080853425 | View Challan |
| 8       | archana    | 1.00       | 07-08-2018 | MH004868008201819E  | 02300042018080752200 | View Challan |
| 9       | archana    | 1.00       | 07-08-2018 | MH004838962201819E  | 02300042018080749829 | View Challan |
| 10      | archana    | 1.00       | 06-08-2018 | MH004834736201819E  | 02608672018080639600 | View Challan |
| 11      | archana    | 1.00       | 06-08-2018 | MH004834521201819E  | 02608672018080639598 | View Challan |
| 12      | archana    | 1.00       | 06-08-2018 | MH004831069201819E  | 02300042018080649221 | View Challan |
| 13      | archana    | 1.00       | 06-08-2018 | MH004830440201819E  | 02300042018080649179 | View Challan |
| 14      | archana    | 1.00       | 06-08-2018 | MH004825331201819E  | Get Bank Details     | View Challan |

1

><

 $\bigtriangledown$ 

...

☆

Thank You